## 上網,不迷惘

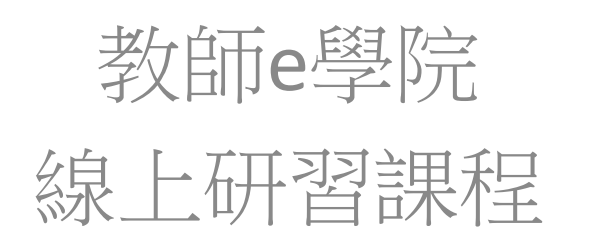

## 線上研習步驟1

1.上網搜尋-教師e學院

https://ups.moe.edu.tw/mooc/index.php

- 2. 進入網站後點選【登入】
- 3.使用OPEN ID登入
- 4.登入後填寫、確認個人資料
- 5.回到首頁,點【教師e學院】

線上研習步驟2

6. 搜尋課程, 關鍵字: 上網 7. 進入【 上網, 不迷惘】 課程後, 點選【報名課程】 → 【上課去】 8.課程時間 40分31秒 (觀看時數需超過) 9. 閒置時間過久會登出 10.課程完需進行測驗(單選題或多選題), 標準為80分。

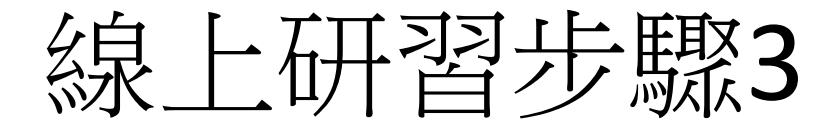

## 11.確認課程是否通過【個人選單】→【我的學習歷程】

## 課程通過後,該列會出現綠色的√通過 謝謝大家囉!

| Q                                                            | 教師已 | 學院                       |                                                    |                           |                                                |         |                                            | ▲ 柯慶育 | <b>夺</b> 個人選單 | 登出             |
|--------------------------------------------------------------|-----|--------------------------|----------------------------------------------------|---------------------------|------------------------------------------------|---------|--------------------------------------------|-------|---------------|----------------|
|                                                              | 我的  | 的學習歷                     | 歷程                                                 |                           |                                                |         |                                            |       |               |                |
|                                                              |     | 課程屬性:<br>上課年度:<br>請注意! * | 全部     通過制       全部        全部        書課程符合通過條件後,参統 | (態: 全部<br>査前<br>會於每日自動判斷及 | <ul> <li>課程名稱:</li> <li>傳送資料至高師大,通常</li> </ul> | 常需1-2個工 | 作天,請耐心等待。                                  |       |               |                |
| 柯慶育                                                          |     |                          |                                                    |                           |                                                |         |                                            |       |               |                |
| ● 我的課程                                                       |     | 課程屬                      | 理识文涵                                               | 上運地問                      | 閱讀時                                            | 油酚      | 诵恶修仕                                       | 通過狀   | 認證時           | 傳送高<br>師大時     |
| <ul> <li>◆ 我的學習歷程</li> <li>◆ 個人資料</li> <li>◆ 我的積點</li> </ul> |     | 自學式                      | 上網,不述網(01040110)                                   | 2018-01-05~<br>2019-01-05 | 00:42:44                                       | 90      | 課程測驗:80分(含)以上<br>閱讀時數:00:40:00(含)<br>以上    | ✔ 通過  | 1             |                |
|                                                              |     | 自學式                      | 綜合線上課程21小時 - 綜<br>合活動領域多元評量理念<br>(01060189)        | 2014-07-24~<br>2015-07-19 | 0                                              | 0       | 課程測驗 : 0分(含)以上<br>閱讀時數 : 03:00:00(含)<br>以上 | ✔ 通過  | 3             | 2014-07-<br>28 |
|                                                              |     | 自學式                      | 综合線上課程21小時 - 综<br>合活動領域教材選用與評<br>鑑(01060190)       | 2014-07-24~<br>2015-07-19 | 0                                              | 0       | 課程測驗:0分(含)以上<br>閱讀時數:03:00:00(含)<br>以上     | ✔ 通過  | 3             | 2014-07-<br>26 |